## How to Register for Class:

(Note: Departmental approval may be required for all or some of your courses. Before you attempt to register you should check with your advisor or department coordinator.)

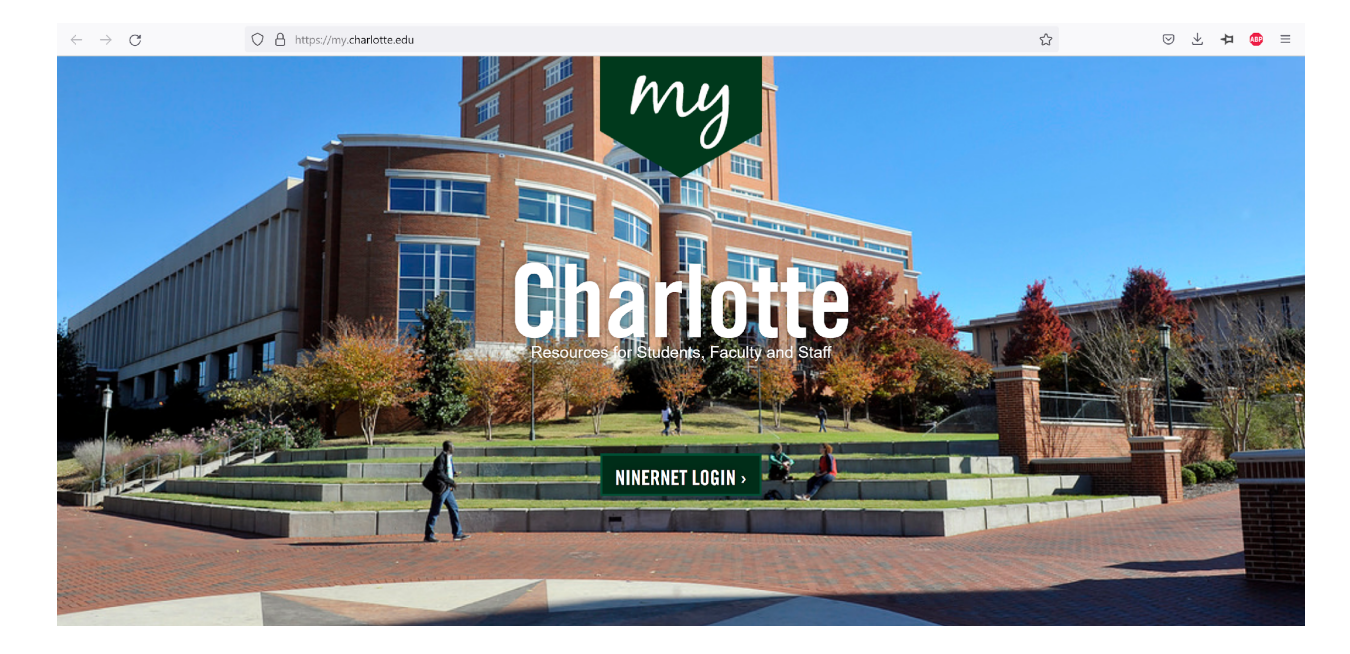

1. Go to **MyCharlotte** and enter your NinerNET Username and Password.

You will then be prompted to verify your credentials. We recommend that you download the <u>Duo Mobile</u> app on your phone. It's a very easy and secure way to log in. You will receive a one-time passcode, or a Duo Push, which you will need to approve (see below). Once you approve it, return to your browser to begin the registration process.

| GHARLOTTE Web Authentication @ Charlotte                                               |                                                                         | CHARLOTTE                                                                   | Web Authentication @ Cl                  | harlotte                      |  |  |
|----------------------------------------------------------------------------------------|-------------------------------------------------------------------------|-----------------------------------------------------------------------------|------------------------------------------|-------------------------------|--|--|
| Control and Charlotte Base                                                             | NinerNET ID: 1                                                          | Need Duo passcode? Follow the steps at <u>https://go.charlotte.edu/XqjK</u> |                                          |                               |  |  |
|                                                                                        |                                                                         |                                                                             | Choose an authentication method          |                               |  |  |
|                                                                                        | Password:                                                               |                                                                             | Duo Push 🗸 Used automatically            | Send Me a Push                |  |  |
|                                                                                        |                                                                         |                                                                             | Passcode                                 | Enter a Passcode              |  |  |
|                                                                                        | > Forgot your password?<br>> Get Duo Code                               | What is this? C*<br>Add a new device<br>My Settings & Devices               | Remember me for 30 days                  |                               |  |  |
|                                                                                        | Use of this service is conditional on                                   | Need help?                                                                  |                                          |                               |  |  |
|                                                                                        | compliance with the University's<br><u>Computing Network Policies</u> . |                                                                             |                                          |                               |  |  |
|                                                                                        |                                                                         | Púshed a login request                                                      | t to your device                         | Cancel                        |  |  |
| NOTICE: You MUST close and exit your browser program after log-out to ensure security. |                                                                         | NOTICE: You MUST                                                            | close and exit your browser program afte | r log-out to ensure security. |  |  |

2. Click on 'Student Self Service' under 'Quick Links' on the right.

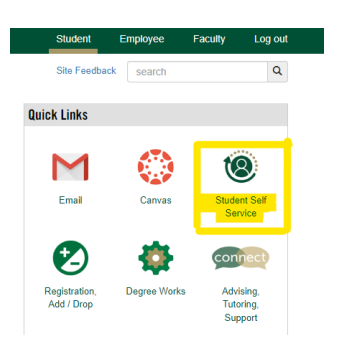

3. Select 'Registration & Planning' under 'Student Records.'

| # 🦰 CHARLOTTE |                                                                                                    |                                                                                                    | * 2 |
|---------------|----------------------------------------------------------------------------------------------------|----------------------------------------------------------------------------------------------------|-----|
| Stu           | dent Self Service                                                                                                    | left corner to access all Self-Service options.                                                                                                    |     |
|               | Student Records                                                                                                    | Billing, Payments & Refunds                                                                                                    |     |
|               | If you have any questions, please enail the <u>Office of the Registrac</u> .  Subset Access Potal  Guest Access Potal  Guest Access Potal  Guest Access Potal  Guest Constraints  Guest Constraints  Guest Constraints  Frace Introlmert Verificiant / Unex Loan Deferments  Frace Introl  Regist Introl  Regist Introl | If you hove any question: please email the <u>Office of the Bursar</u> .<br><i>View Account &amp; Statements</i><br><u>Direct Denois Foroments and Changes</u><br><b>Title J. Automation</b><br><b>a.</b> <u>In Another Antonionis</u><br><u>b.</u> <u>In Another Antonionis</u><br><u>b.</u> <u>Montanion (1998)</u> |     |
|               | Financial Aid                                                                                                    | Student Additional Links                                                                                                    |     |
|               | If you have any questions, please email the <u>Enancial Aid Office</u> .   • <u>Enancial Aid</u>                                                                                                    | Niner Central     Academic Reliaton     Niner Course Pack (Information     Niner Course Pack (Information     Niner Course Pack (Information     Niner Course Naturalia     Maai Taha Angelezation     Maai Taha Angelezation     Sensider Ordermanistion Service     Understrabute Transfer Credit Advisor           |     |

4. Select 'Register for Classes.'

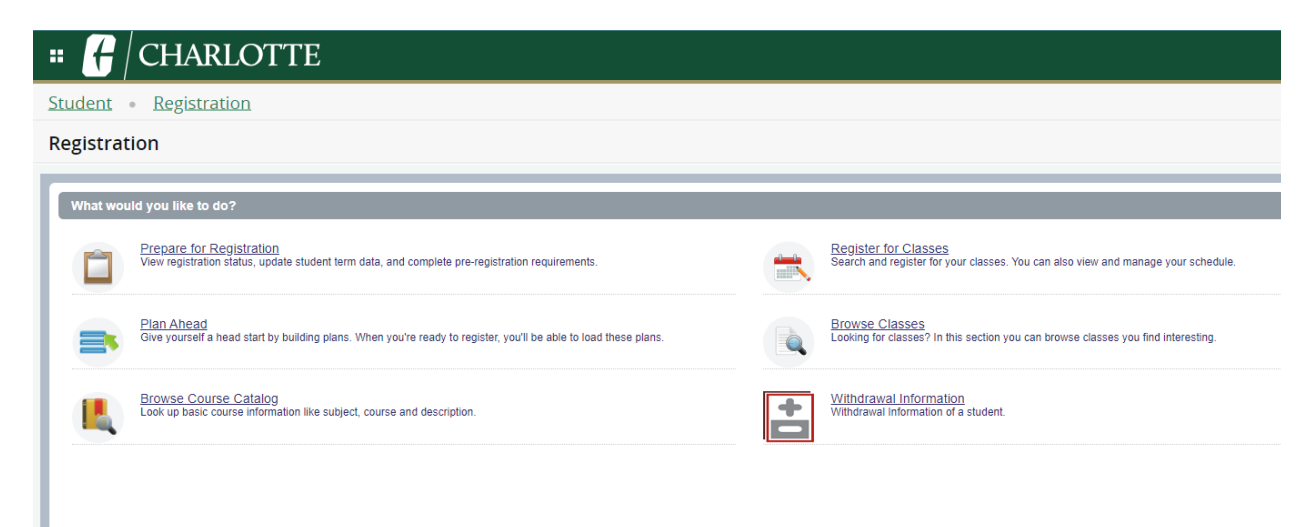

5. Make sure the term selected in '**Terms Open for Registration**' is the upcoming semester. Select the term and click 'Continue.'

| • 🧲 CHARLOTTE                                          |  |
|--------------------------------------------------------|--|
| Student • Registration • Select a Term                 |  |
| Select a Term                                          |  |
| Terms Open for Registration<br>Spring 2024<br>Continue |  |

6. Enter the **CRN(s) (Course Reference Number)** for your selected course(s) in the box labeled 'CRN.' Then, click '**Add to Summary**.'

If you have additional CRNs, click +Add Another CRN.

- To find the CRNs, scroll down to the bottom of the page and click 'Find Classes.' Select your subject and then click 'Search' to see available courses.
- Click 'View Sections' on the course you are registering for and select the desired section.
- Click 'Add,' the CRN will be added to your schedule.
- Click 'Search Again' to find and add additional courses. Repeat until you have selected all of your courses.
- Once all of your courses are added to 'Summary' (bottom right of the screen), click 'Submit' to save your schedule. You will be registered for the course you selected.

NOTE: Courses are not officially on your schedule until you click 'Submit.' We recommend that you submit multiple times during the registration process to secure your seat in your selected courses.

You're all set! You can return to the menu or check DegreeWorks if you want to verify your registration status!

<u>Schedule Wizard</u> is a scheduling tool that helps students create multiple schedules that account for their personal obligations and commitments outside of school. Course options are provided around their schedules. Visit the link for help using the tool.